# **Canvas Migration**

Design Document - Version 1

#### Goal

Create an initial Canvas Shell Design for migrating existing in-person course content into Canvas LMS so that it helps the developers create the course in Canvas LMS and facilitators to conduct live online classes.

#### Requirements

The design should help meet the following requirements:

- 1. Efficient Content Management
- 2. Supports multiple delivery modes (online, physical pods, self-paced, summer camps)
- 3. Flexible to meet diverse customer requirements (private schools, charter, online schools and universe map, summer programs)
- 4. User- Friendly curriculum developers, teachers, students, educators

### **Design Considerations**

The following design considerations influence the design of the shell structure in Canvas

- 1. Self-Sustaining Modules
- 2. Flexibility (unit orchestration, scheduling)
- 3. **Design Criteria**(criteria on what goes as a page or what goes as a section in a page, Quiz or Assignment, etc., editable resource or opens in new tab, etc.)
- 4. **Consistency**: Experiment cards (External tool Google doc), Problem Sets (coded as Quiz), Module-level settings, Naming Convention
- Reusable with minimal adaptations across different modes (Online, Physical, Self-Paced)
- 6. Student-friendly (structure, flow, submissions)
- 7. Teacher-friendly (background information, instructions, assignment, grading)
  - > teachers, substitute, parent educators
- 8. Curriculum- friendly (Extensible/ Configurable to add additional content)

9. Ease of Migration

# High-Level Design

This is one way that the design considerations can translate as Canvas shell structure

| Overall Approach                                                                          |                                                                                                    |  |  |
|-------------------------------------------------------------------------------------------|----------------------------------------------------------------------------------------------------|--|--|
| Current                                                                                   | Canvas                                                                                                    |  |  |
| <u>ONE Weekly Lesson (two labs)</u>                                                       | ONE Canvas Module                                                                                                    |  |  |
| Components/Sections within the Lab                                                        | Pages/Quiz/Assignments within the Canvas<br>Module                                                                                  |  |  |
| Labs combine to form Course                                                               | Canvas Modules combine to form Canvas<br>Course                                                                                     |  |  |
| Same Course for all delivery modes<br>(created separate planners for summer, fall<br>etc) | <ul> <li>Independent Canvas Course for different delivery modes</li> <li>Live-Online Courses</li> <li>Self-Paced Courses</li> </ul> |  |  |

| Proposed Course structure in Canvas |                      |                                                                    |                                                                    |  |
|-------------------------------------|----------------------|--------------------------------------------------------------------|--------------------------------------------------------------------|--|
| Canvas Course                       |                      | <unit name=""><br/>Live-Online</unit>                              | <unit name=""><br/>Self-Paced</unit>                               |  |
| Canvas Module                       | Unit Overview and Co | ourse Prep                                                         |                                                                    |  |
| Page                                | Unit Overview        | The Unit narrative with description, overriding question, syllabus | The Unit narrative with description, overriding question, syllabus |  |
| Page                                | Your instructor      | About the Instructor<br>Zoom Link<br>Class Expectations            | About Virtual Instructors<br>Virtual Office Hours/Form             |  |
| Page                                | Unit supplies        | What Supply Team should                                            | What is in the kit                                                 |  |

|                     |                   | deliver to the teacher                                                                                                    |                                                                                       |
|---------------------|-------------------|----------------------------------------------------------------------------------------------------|---------------------------------------------------------------------------------------|
| Page                | Discussion forum  | General Questions -<br>Canvas, Access, etc,                                                                                                    | General Questions -<br>Canvas, Access, etc,                                           |
| Page                | Assessment        |                                                                                                    |                                                                                       |
| Canvas<br>Module(s) | Lab Module(s)     |                                                                                                    |                                                                                       |
| Page                | Introduction      | One page, visible to the<br>teacher only.<br>Lab objective+Challenge<br>statement+Instructor<br>resources+ Lab supplies<br>(source: mother<br>lessonpPlan) | NA                                                                                    |
| ONE Page<br>(or)    | Launch            | One page, visible to the                                                                                                    | Vid + launch writeup +<br>specific challenge<br>statement                             |
| TWO<br>Pages + Quiz | Lab               | teacher only.<br>The same script copied<br>from the mother lesson<br>plan doc.                                                                             | Vid + materials list +<br>procedure + google doc<br>data table (source: Task<br>Card) |
|                     | Landing           |                                                                                                    | Vid + quiz (source: Task<br>Card)                                                     |
| Page                | Student Resources | Student Supplies List +<br>Experiment card(google<br>doc)                                                                                                  | NA                                                                                    |
| Assignment          | DIY / Take Home   | The procedure                                                                                                    | NA                                                                                    |
| Page                | Extensions        | Page of links                                                                                                    | Page of links                                                                         |
| Quiz                | Problem Set       | Quiz                                                                                                    | Quiz                                                                                  |
| Discussion          | Discussion forum  | Socratic Lab Questions                                                                                                    | Socratic Lab Questions<br>Questions while running<br>the lab                          |

## Low-Level Design - Live-Online

- 1. Migrators will copy the template shell < Live-Online Course > to make their own Canvas Course.
- 2. Here are the specific configuration rules that 'migrators' have to explicitly adhere to during the migration process. (I have just added examples in the table below...)

| Canvas Element | Configuratio                                                                                                    | on Rules                                             |  |
|----------------|----------------------------------------------------------------------------------------------------|------------------------------------------------------|--|
| Problem Set    | L1 - 3-5 discrete                                                                                                    | e answer, 1 open-ended                               |  |
|                | L2 - 4-7 discrete answer, 1-2 open-ended                                                                                                    |                                                      |  |
|                | L3 -5-8 discrete                                                                                                    | -8 discrete answer 2-3 open-ended                    |  |
|                | L4 -5-8 discrete                                                                                                    | answer 2-3 open-ended                                |  |
|                | *Discrete-answer questions should be coded as multiple choice, true/false, or matching if possible so Canvas can auto-grade.         *Open-ended questions can be File Upload (esp. for drawings) or Essay Question (text-entry box)         *Discrete-answer is 1 point each         *Open-ended questions are graded on a 3 point scale:         0 points       Answer is blank or completely irrelevant         1 point       Answer is attempted, but incorrect |                                                      |  |
|                |                                                                                                    |                                                      |  |
|                |                                                                                                    |                                                      |  |
|                | 2 points                                                                                                    | Answer is partially correct, or missing some details |  |
|                | 3 points                                                                                                    | Answer is correct and/or well-reasoned.              |  |
|                |                                                                                                    |                                                      |  |

#### Table of configuration rules that is not coded in the shell template

| Zoom Link | The Join Zoom link external app is already added to the course navigation page. The migrator/instructor has to change the zoom link url, so they can be the host. Here are the steps to Change the Zoom meeting link to your Canvas Course. <b>First create your zoom meeting links and keep them handy.</b>                                                                                                    |                                                                                                    |                                                                                                    |  |  |
|-----------|----------------------------------------------------------------------------------------------------|----------------------------------------------------------------------------------------------------|----------------------------------------------------------------------------------------------------|--|--|
|           | <ol> <li>Goto your "instructor course" settings page and click or<br/>shown in the screenshot below.</li> </ol>                                                                                                    | on Apps                                                                                                    | s tab, as                                                                                                    |  |  |
|           | BiochemW21TR > Settings                                                                                                    |                                                                                                    |                                                                                                    |  |  |
|           | Winter 2021 (Live Online) Course Details Sections Navigation Apps Feature Options                                                                                                    |                                                                                                    | Share to Common                                                                                                    |  |  |
|           | Account Home                                                                                                    | gurations                                                                                                    | 63 Student View                                                                                                    |  |  |
|           | Admin Join Zoom Live Anns are an easy way to add new features to Canvas. They can be added to indivi                                                                                                    | idual                                                                                                    | 📓 Course Statistics                                                                                                    |  |  |
|           | Modules Modules courses, or to all courses in an account. Once configured, you can link to them the modules and create assignments for assessment tools.                                                                                                    | rough course                                                                                                    | Course Calendar                                                                                                    |  |  |
|           | Discussions 🕞 See some LTI tools that work great with Canvas.                                                                                                    |                                                                                                    | 🔒 Conclude this Cou                                                                                                    |  |  |
|           | Courses Grades                                                                                                    |                                                                                                    | 前 Delete this Course                                                                                                    |  |  |
|           | Calendar Quizzes Ø                                                                                                    |                                                                                                    | Copy this Course                                                                                                    |  |  |
|           | Syllabus Ø Installed                                                                                                    |                                                                                                    |                                                                                                    |  |  |
|           | Assignments Ø                                                                                                    |                                                                                                    |                                                                                                    |  |  |
|           | History Pages Ø                                                                                                    |                                                                                                    | 🖔 Reset Course Con                                                                                                    |  |  |
|           | Commons Ø                                                                                                    |                                                                                                    | 🖉 Validate Links in C                                                                                                    |  |  |
|           |                                                                                                    |                                                                                                    |                                                                                                    |  |  |
|           | <ul> <li>Rubrics Ø<br/>Conferences Ø</li> <li>Click on the button "View App Configurations" that will</li> </ul>                                                                                                    | lead to                                                                                                    | Blueprint Informa                                                                                                    |  |  |
|           | <ul> <li>Rubrics Ø<br/>Conferences Ø</li> <li>Click on the button "View App Configurations" that will screen as shown below. The list of app names display screenshot, could vary between courses. Check if you Zoom Live"</li> </ul>                                                                                                    | lead to<br>red in th<br>a can se                                                                                                    | Blueprint Information<br>the<br>he<br>ee "Join                                                                                                    |  |  |
|           | <ul> <li>Rubrics Ø<br/>Conferences Ø</li> <li>Click on the button "View App Configurations" that will screen as shown below. The list of app names display screenshot, could vary between courses. Check if you Zoom Live"</li> <li>BiochemW21TR &gt; Settings</li> </ul>                                                                                                    | lead to<br>red in th<br>r can se                                                                                                    | Blueprint Informa<br>the<br>he<br>ee "Join                                                                                                    |  |  |
|           | <ul> <li>Rubrics @<br/>Conferences @</li> <li>Click on the button "View App Configurations" that will screen as shown below. The list of app names display screenshot, could vary between courses. Check if you Zoom Live"</li> <li>BiochemW21TR &gt; Settings</li> </ul>                                                                                                    | lead to<br>ved in th<br>a can se                                                                                                    | Blueprint Information of the ne "Join Share to Common                                                                                                    |  |  |
|           | <ul> <li>Rubrics Ø<br/>Conferences Ø</li> <li>Click on the button "View App Configurations" that will screen as shown below. The list of app names display screenshot, could vary between courses. Check if you Zoom Live"</li> <li>BiochemW21TR &gt; Settings</li> <li>BiochemW21TR &gt; Settings</li> <li>Winter 2021 (Live Online)</li> <li>Course Details Sections Navigation Apps Feature Options</li> <li>Home</li> <li>Announcements Ø External Apps</li> </ul>                                                                                                    | lead to<br>/ed in th<br>J can se                                                                                                    | Blueprint Informa the blue blue blue blue blue blue blue blu                                                                                                    |  |  |
|           | <b>Rubrics</b> Ø<br>Conferences Ø <b>2.</b> Click on the button "View App Configurations" that will screen as shown below. The list of app names display screenshot, could vary between courses. Check if you Zoom Live" <b>BiochemW21TR &gt; Settings BiochemW21TR &gt; Settings Writer 2022 (Live Online) Course Details</b> Sections Navigation Apps Feature Options <b>Home Announcements</b> Ø <b>External Apps i</b> an asy way to add new features to Canvas. They can be added to individe                                                                                                    | P Center                                                                                                    | Blueprint Informa the Bee "Join  Share to Commo Go Student View Em Course Statistics                                                                                                    |  |  |
|           | Rubrics       Image: Conferences         Pulp       Conferences         2.       Click on the button "View App Configurations" that will screen as shown below. The list of app names display screenshot, could vary between courses. Check if you Zoom Live"         Image: Course Details       Sections         Number 2021 (Live Online)       Course Details         Image: Course Details       Sections         Image: Course Details       Sections         Image: Course Details       S                                                                                                    | P Center                                                                                                    | Blueprint Information The Bee "Join  Share to Commo Go Student View Go Course Statistics Course Calendar                                                                                                    |  |  |
|           | Rubrics       Image: Conferences         Putp       Conferences         Conferences       Image: Conferences         Conferences       Image: Conferences         Conferences       Image: Conferences         Conferences       Image: Conferences         Conferences       Image: Conferences         Conferences       Image: Conferences         Conferences       Image: Conferences         Conferences       Image: Conferences         Conferences       Image: Conferences         Conferences       Image: Conferences         Course Details       Sections       Navigation         Course Details       Sections       Navigation       Apps         Feature Options       Image: Course Details       Sections       Navigation       Apps         Course Details       Sections       Navigation       Apps       Feature Options         Home       Image: Course Details       Sections       Navigation       Apps       Feature Options         Join Zoom Live       Modules       Image: Courses in an account. Once configured, you can link to them the modules and create assignments for assessment tools.       Image: Sections       Image: Sections       Image: Sections       Image: Sections       Image: Sections       Image: Sections                                                                                                    | p Center<br>dual<br>rough course                                                                                                    | Blueprint Information blueprint Information blueprint Information |  |  |
|           | Rubrics       Image: Conferences         Public       Conferences         Conferences       Image: Conferences         Conferences       Image: Conferences         Conferences       Image: Conferences         Conferences       Image: Conferences         Conferences       Image: Conferences         Conferences       Image: Conferences         Conferences       Image: Conferences         Conferences       Image: Conferences         Conferences       Image: Conferences         Conferences       Image: Conferences         Conferences       Image: Conferences         Conferences       Image: Conferences         Conferences       Image: Conferences         Conferences       Image: Conferences         Image: Conferences       Image: Conferences         Image: Conferences       Image: Conferences         Image: Conferences       Image: Conferences         Image: Conferences       Image: Conferences         Image: Conferences       Image: Conferences         Image: Conferences       Image: Conferences         Image: Conferences       Image: Conferences         Image: Conferences       Image: Conferences         Image: Conferences       Image: Conferences <td>P Center<br/>idual<br/>rough course</td> <td>Blueprint Information blueprint Information blueprint Information</td> | P Center<br>idual<br>rough course                                                                                                    | Blueprint Information blueprint Information blueprint Information |  |  |
|           | Rubrics       Image: Conferences         Public       Conferences         Conferences       Image: Conferences         Conferences       Image: Conferences         Conferences       Image: Conferences         Conferences       Image: Conferences         Conferences       Image: Conferences         Conferences       Image: Conferences         Conferences       Image: Conferences         Conferences       Image: Conferences         Conferences       Image: Conferences         Conferences       Image: Conferences         Conferences       Image: Conferences         Conferences       Image: Conferences         Conferences       Image: Conferences         Conferences       Image: Conferences         Image: Conferences       Image: Conferences         Image: Conferences       Image: Conferences         Image: Conferences       Image: Conferences         Image: Conferences       Image: Conferences         Image: Conferences       Image: Conferences         Image: Conferences       Image: Conferences         Image: Conferences       Image: Conferences         Image: Conferences       Image: Conferences         Image: Conferences       Image: Conferences <td>P Center<br/>idual<br/>idual</td> <td>Blueprint Information The Bee "Join  Share to Commo Go Student View Go Course Statistics Course Calendar Conclude this Course Course Calendar Conclude this Course Course Calendar Conclude this Course Course Calendar Conclude this Course Course Calendar Conclude this Course Course Calendar Course Calendar Course Cale</td>        | P Center<br>idual<br>idual                                                                                                    | Blueprint Information The Bee "Join  Share to Commo Go Student View Go Course Statistics Course Calendar Conclude this Course Course Calendar Conclude this Course Course Calendar Conclude this Course Course Calendar Conclude this Course Course Calendar Conclude this Course Course Calendar Course Calendar Course Cale |  |  |
|           | Rubrics       Image: Conferences         Conferences       Image: Conferences         Conferences                                                                                                    | I lead to<br>yed in the<br>u can set<br>u can set<br>p Center<br>idual<br>rough course                                                                                                    | Blueprint Information blueprint Information blue blueprint Information blue blueprint Information blue blue blue blue blue blue blue blue                                                                                                    |  |  |
|           | Rubrics       Image: Conferences         Verb       Conferences         Conferences       Image: Conferences         Conferences       Image: Conferences         Conferences       Image: Conferences         Conferences       Image: Conferences         Conferences       Image: Conferences         Conferences       Image: Conferences         Conferences       Image: Conferences         Conferences       Image: Conferences         Conferences       Image: Conferences         Conferences       Image: Conferences         Conferences       Image: Conferences         Image: Conferences       Image: Conferences         Image: Conferences       Image: Conferences         Image: Conferences       Image: Conferences         Image: Conferences       Image: Conferences         Image: Conferences       Image: Conferences         Image: Conferences       Image: Conferences         Image: Conferences       Image: Conferences         Image: Conferences       Image: Conferences         Image: Conferences       Image: Conferences         Image: Conferences       Image: Conferences         Image: Conferences       Image: Conferences         Image: Conferences       Im                                                                                                    | P Center<br>idual<br>rough course                                                                                                    | Blueprint Information The Bee "Join  Share to Common Go Student View  Course Statistics Course Statistics Course Calendar Conclude this Course Conclude this Course Course Cours |  |  |
|           | Rubrics       Ø         Conferences       Ø         2. Click on the button "View App Configurations" that will screeen as shown below. The list of app names display screeenshot, could vary between courses. Check if you zoom Live"         Image: Street in the street in the street i                                                                                                    | Iead to         yed in tl         J can set         pp Center         idual         rough course         Image: Image of the set of the set of | Blueprint Informa D the ne De "Join Share to Common 6d Student View 6d Student View 6d Student View 6d Course Statistics 1 Course Calendar 6 Conclude this Course 1 Delete this Course 1 Delete this Course 1 Delete this Course 1 Delete this Course 2 Import Course Co 2 Export Course Co 3 Reset Course Con                                                                                                    |  |  |
|           | Rubrics       9°         Conferences       90         Conferences       90         Click on the button "View App Configurations" that will screen as shown below. The list of app names display screenshot, could vary between courses. Check if you zoom Live"         Image: Course Details       Sections         Name       External Apps         Image: Course Details       Course Details         Image: Course Details       Sections         Image: Course Details       Sections         Image: Course Details       Course Details         Image: Course                                                                                                    | P Center<br>idual<br>rough course                                                                                                    | Blueprint Informa D the ne e "Join Share to Common 60 Student View 60 Student View 60 Student View 61 Course Statistics 1 Course Calendar 62 Conclude this Course 1 Delete this Course 1 Delete this Course 1 Delete this Course 2 Copy this Course Course 2 Export Course Course 2 Validate Links in Course                                                                                                    |  |  |
|           | Rubrics       Ø         Conferences       Ø         2. Click on the button "View App Configurations" that will screen as shown below. The list of app names display screenshot, could vary between courses. Check if you zoom Live"         Image: State of the state of the state of the                                                                                                    | I lead to<br>yed in the<br>u can set                                                                                                    | Blueprint Informa D the ne De "Join Share to Common 6d Student View 6d Student View 6d Student View 6d Student View 6d Course Statistics 1 Course Calendar 6d Conclude this Course 1 Delete this Course 1 Delete this Course 1 Delete this Course 1 Delete this Course 2 Import Course Course 2 Export Course Course 2 Natidate Links in Course 1 Blueprint Informa                                                                                                    |  |  |

|                                                                                                    |                                                                                                    | Winter 2021 (Live                                                                | : Online)                                                                                                    | Course Details Sections Navigation Apps                                                                                                    | Feature Options                             |                                                      | Share to                                                                                                    |
|----------------------------------------------------------------------------------------------------|----------------------------------------------------------------------------------------------------|----------------------------------------------------------------------------------|----------------------------------------------------------------------------------------------------|----------------------------------------------------------------------------------------------------|---------------------------------------------|------------------------------------------------------|----------------------------------------------------------------------------------------------------|
|                                                                                                    | Account                                                                                                    | Announceme                                                                       | ents Ø                                                                                                    | External Apps + A                                                                                                    | pp View Ap                                  | o Center                                             | 6ð Student V                                                                                                    |
|                                                                                                    | Admin                                                                                                    | Join Zoom Li<br>Modules<br>Discussions                                           | ive                                                                                                    | Apps are an easy way to add new features to Canvas. They can<br>courses, or to all courses in an account. Once configured, you c<br>modules and create assignments for assessment tools.<br>See some LTI tools that work great with Canvas.                                                | be added to individ<br>an link to them thre | dual<br>bugh course                                  | Li Course St<br>③ Course C<br>合 Conclude                                                                                                    |
|                                                                                                    | Courses                                                                                                    | Grades                                                                           |                                                                                                    | Name                                                                                                    |                                             |                                                      | 前 Delete th                                                                                                    |
|                                                                                                    | Calendar                                                                                                    | Quizzes                                                                          | ø                                                                                                    | Canvas Commons                                                                                                    |                                             |                                                      | Copy this                                                                                                    |
|                                                                                                    | 上<br>Inbox                                                                                                    | Syllabus                                                                         | ø                                                                                                    | 🔒 Google                                                                                                    |                                             | (i)                                                  | 1 Import C                                                                                                    |
|                                                                                                    | S                                                                                                    | Assignments<br>Pages                                                             | ø<br>ø                                                                                                    | 『 Join Zoom Live                                                                                                    |                                             | (\$) <b>•</b>                                        | ৬ Export C                                                                                                    |
|                                                                                                    | History                                                                                                    | Files                                                                            | ø                                                                                                    | - New Analytics                                                                                                    | N Ed                                        | it                                                   | 🖒 Reset Co                                                                                                    |
|                                                                                                    | Commons                                                                                                    | Outcomes                                                                         | ø                                                                                                    | f. Office365                                                                                                    | (i) Pla                                     | cements                                              | & Validate                                                                                                    |
|                                                                                                    | ?<br>Hala                                                                                                    | Rubrics                                                                          | ø                                                                                                    |                                                                                                    | iii De                                      | lete                                                 | 🖺 Blueprin                                                                                                    |
|                                                                                                    | Help                                                                                                    | Conferences                                                                      | se<br>~                                                                                                    | 🗄 Quizzes 2                                                                                                    |                                             | U                                                    |                                                                                                    |
|                                                                                                    | create<br>Bioch                                                                                                    | emW21TR >                                                                        | ur cla                                                                                                    | iss. Then click the submit be                                                                                                    | utton.                                      | K IIIAL                                              | you nave                                                                                                    |
|                                                                                                    | Create<br>Bioch                                                                                                    | emW21TR >                                                                        | een, n<br>ur cla<br>Edit A                                                                                                    | App                                                                                                    | utton.                                      | K IIIAL                                              | you nave                                                                                                    |
| it                                                                                                    | Create<br>Bioch<br>Winter 2021 (Live<br>Home                                                                                                    | emW21TR >                                                                        | Edit A                                                                                                    | App                                                                                                    | x                                           | Share                                                | to Commons                                                                                                    |
| )<br>ht                                                                                                    | Create<br>Bioch<br>Winter 2021 (Live<br>Home<br>Announceme                                                                                                    | emW21TR >                                                                        | Edit A<br>Launch UR<br>https://ww<br>Domain                                                                                                    | App RL Privacy Privacy                                                                                                    | x                                           | Share                                                | to Commons                                                                                                    |
| unt<br>in                                                                                                    | Create<br>Bioch<br>Writer 2021 (Live<br>Home<br>Announceme<br>Join Zoom Li<br>Modules                                                                                                    | emW21TR ><br>ents Ø                                                              | Edit A<br>Launch UR<br>https://ww<br>Domain                                                                                                    | App RL Privacy Anonymous                                                                                                    | ×                                           | Share Share Studer Studer Studer                     | to Commons<br>nt View<br>e Statistics                                                                                                    |
| unt<br>oin<br>oard                                                                                                    | Create<br>Bioch<br>Weiter 2021 (Live<br>Home<br>Announceme<br>Join Zoom Li<br>Modules<br>Discussions                                                                                        | emW21TR ><br>conline) -<br>ents Ø  <br>ve                                        | Edit A<br>Edit A<br>Launch UR<br>https://w<br>Domain<br>Domain<br>Custom Fie<br>new_tab*                                                                                      | App  App  According to the contract of the submit bi  App  RL  Privacy Anonymous  elds  *1                                                                                                    | ×                                           | Share     do Studer     Gourse     Course     Course | to Commons<br>ht View<br>e Statistics<br>e Calendar<br>use this Course                                                                                                    |
| Scunt<br>Sount<br>Sount<br>Sount<br>Inboard                                                                                                    | Create<br>Bioch<br>Winter 2021 (Uwe<br>Home<br>Announceme<br>Join Zoom Li<br>Modules<br>Discussions<br>Grades                                                                               | ents Ø                                                                           | Edit A<br>Edit A<br>Launch UR<br>https://w<br>Domain<br>Domain<br>Custom Fie<br>new_tabe<br>url=https:                                                                        | App RL Www.edu-apps.org/redirect Privacy Anonymous elds =1 s://quantumcamp.zoom.us/j/98910194250                                                                                                    | ×                                           | K UIAL                                               | to Commons<br>to View<br>e Statistics<br>e Calendar<br>ude this Course<br>e this Course                                                                                                    |
| count<br>Count<br>Minn<br>Mooard<br>Count<br>Count | Create<br>Bioch<br>Winter 2021 (Live<br>Home<br>Announceme<br>Join Zoom Li<br>Modules<br>Discussions<br>Grades<br>People<br>Quizzes                                                         | emW21TR ><br>contine)<br>ents Ø  <br>ive /<br>Ø                                  | Edit A<br>Edit A<br>Launch UR<br>https://ww<br>Domain<br>Domain<br>Custom Fie<br>new_tabr<br>url=https                                                                        | App AL Privacy Anonymous elds 1 :://quantumcamp.zoom.us/j/98910194250                                                                                                    | ×                                           | K UIAL                                               | to Commons<br>ht View<br>e Statistics<br>e Calendar<br>ude this Course<br>this Course<br>this Course                                                                                                    |
| unt<br>in<br>coard<br>sees                                                                                                    | Create<br>Bloch<br>Water 2021 (Jwe<br>Home<br>Announceme<br>Join Zoom Li<br>Modules<br>Discussions<br>Grades<br>People<br>Quizzes<br>Syllabus                                               | ents Ø                                                                           | Edit A<br>Edit A<br>Launch UR<br>https://w<br>Domain<br>Omain<br>Custom Fie<br>new_tab:<br>url=https                                                                          | App AL Www.edu-apps.org/redirect Privacy Anonymous elds 1 ://quantumcamp.zoom.us/j/98910194250                                                                                                    | x                                           | K UTAL                                               | to Commons<br>to Commons<br>it View<br>e Statistics<br>e Calendar<br>ude this Course<br>e this Course<br>this Course<br>t Course Content                                                                                                    |
| Dount<br>Dount<br>Dooard<br>Dooard<br>Dooard<br>Dooard                                                                                                    | Create<br>Bioch<br>Winter 2021 (Uwe<br>Home<br>Announceme<br>Join Zoom Li<br>Modules<br>Discussions<br>Grades<br>People<br>Quizzes<br>Syllabus<br>Assignments<br>Pages                      | ents Ø                                                                           | Edit A<br>Edit A<br>Launch UR<br>https://w<br>Domain<br>Domain<br>Custom Fit<br>new.tab-<br>url=https:<br>One per line.<br>Description<br>Add links                           | App  AL  Www.edu-apps.org/redirect  Privacy  Anonymous  elds =1 ://quantumcamp.zoom.us/j/98910194250  t. Format: name=value n sto external web resources that show up as navigation items in co                                                                                            | x                                           | K UTAL                                               | to Commons<br>to Commons<br>at View<br>e Statistics<br>e Calendar<br>e Calendar<br>ude this Course<br>this Course<br>this Course |
| uunt<br>Dinin<br>Goord<br>datar                                                                                                    | Create<br>Bloch<br>Weiter 2021 (Live<br>Home<br>Announceme<br>Join Zoom Li<br>Modules<br>Discussions<br>Grades<br>People<br>Quizzes<br>Syllabus<br>Assignments<br>Pages<br>Files            | ents Ø  <br>Ø Ø Ø<br>Ø Ø Ø<br>Ø Ø Ø<br>Ø Ø<br>Ø Ø<br>Ø Ø                         | Edit A<br>Edit A<br>Launch UR<br>https://w<br>Domain<br>Domain<br>Custom Fie<br>new_tabs<br>url=https:<br>One per line.<br>Descriptions<br>Suster or ac<br>pane whe           | App  AL  Www.edu-apps.org/redirect  Privacy Anonymous  elds  1  Cormat: name=value n to external web resources that show up as navigation items in co cocount navigation. Whatever URL you specify is loaded within the en users click the link.                                           | x                                           | K UTAL                                               | to Commons<br>to Commons<br>to View<br>e Statistics<br>e Calendar<br>e Calendar<br>de this Course<br>this Course<br>this Course<br>to Course Content<br>to Course Content<br>to Course Content                                                                                                    |
| ) )<br>nt<br>) aard<br>dar<br>) ×<br>) )<br>y                                                                                                    | Create<br>Bioch<br>Winter 2021 (Jwe<br>Home<br>Announceme<br>Join Zoom Li<br>Modules<br>Discussions<br>Grades<br>People<br>Quizzes<br>Syllabus<br>Assignments<br>Pages<br>Files<br>Outcomes | ents Ø  <br>Ø Ø<br>Ø<br>Ø<br>Ø<br>Ø<br>Ø<br>Ø<br>Ø<br>Ø<br>Ø<br>Ø<br>Ø<br>Ø<br>Ø | Edit A<br>Edit A<br>Launch UR<br>https://w<br>Domain<br>Domain<br>Custom Fit<br>Rew.tab*<br>url=https:<br>One per line.<br>Description<br>Add links<br>user or ac<br>pane whe | App  AL  Www.edu-apps.org/redirect  Privacy Anonymous  elds =1 s://quantumcamp.zoom.us/j/98910194250  t. Format: name=value in sto external web resources that show up as navigation items in co ccount navigation. Whatever URL you specify is loaded within the en users click the link. | urse, content                               | K UTAL                                               | to Commons<br>to Commons<br>at View<br>e Statistics<br>e Calendar<br>e Calendar<br>e this Course<br>this Course<br>this Course<br>course Content<br>course Content<br>to Course Content<br>to Course Content<br>to Course Content<br>to Course Content<br>to Course Content<br>to Course Content                                                                                                    |

# **Design Alternatives for Experiment Card**

| Experiment Card | There are 3 ways to<br>know which option v<br>every migrator code                                                                                                    | o code for an experiment card(task card) in Canvas. Let me<br>works best and I can write down the steps right here, so<br>s/configures the same way.                |  |  |  |
|-----------------|----------------------------------------------------------------------------------------------------|----------------------------------------------------------------------------------------------------|--|--|--|
|                 | <b>Option-1</b> : Students are prompted within the canvas page(lab page) to make a copy of the google doc task card                                                                |                                                                                                    |  |  |  |
|                 | Pros - Students can save the copy to their own drive/computer or can even print if they want. I like this option for Live-Online, because it mimics the same behavior we have now. |                                                                                                    |  |  |  |
|                 | Screenshot of what<br>from the lab page:                                                                                                    |                                                                                                    |  |  |  |
|                 | $\leftrightarrow$ $\rightarrow$ C $($ quantumcamp.instructur                                                                                                    | e.com/courses/9/pages/02-student-resources-electromagnets?module_item_id=729                                                                                        |  |  |  |
|                 | Electricity Live Or                                                                                                    | nline > Pages > 02. Student Resources: Electromagnets                                                                                                    |  |  |  |
|                 | Account Home                                                                                                    | View All Pages                                                                                                    |  |  |  |
|                 | Admin Assignments<br>Discussions<br>Dashboard Grades                                                                                                    | 02. Student Resources: Electromagnets                                                                                                    |  |  |  |
|                 | Courses People<br>Pages                                                                                                    | Student Supplies List                                                                                                    |  |  |  |
|                 | Calendar<br>Syllabus<br>Inbox Outcomes Ø                                                                                                    | Experiment Card Opton 1 : (Students are prompted to make their own copy to record data online/print in another window) Record the data in Electromagnet Task Card & |  |  |  |
|                 |                                                                                                    |                                                                                                    |  |  |  |

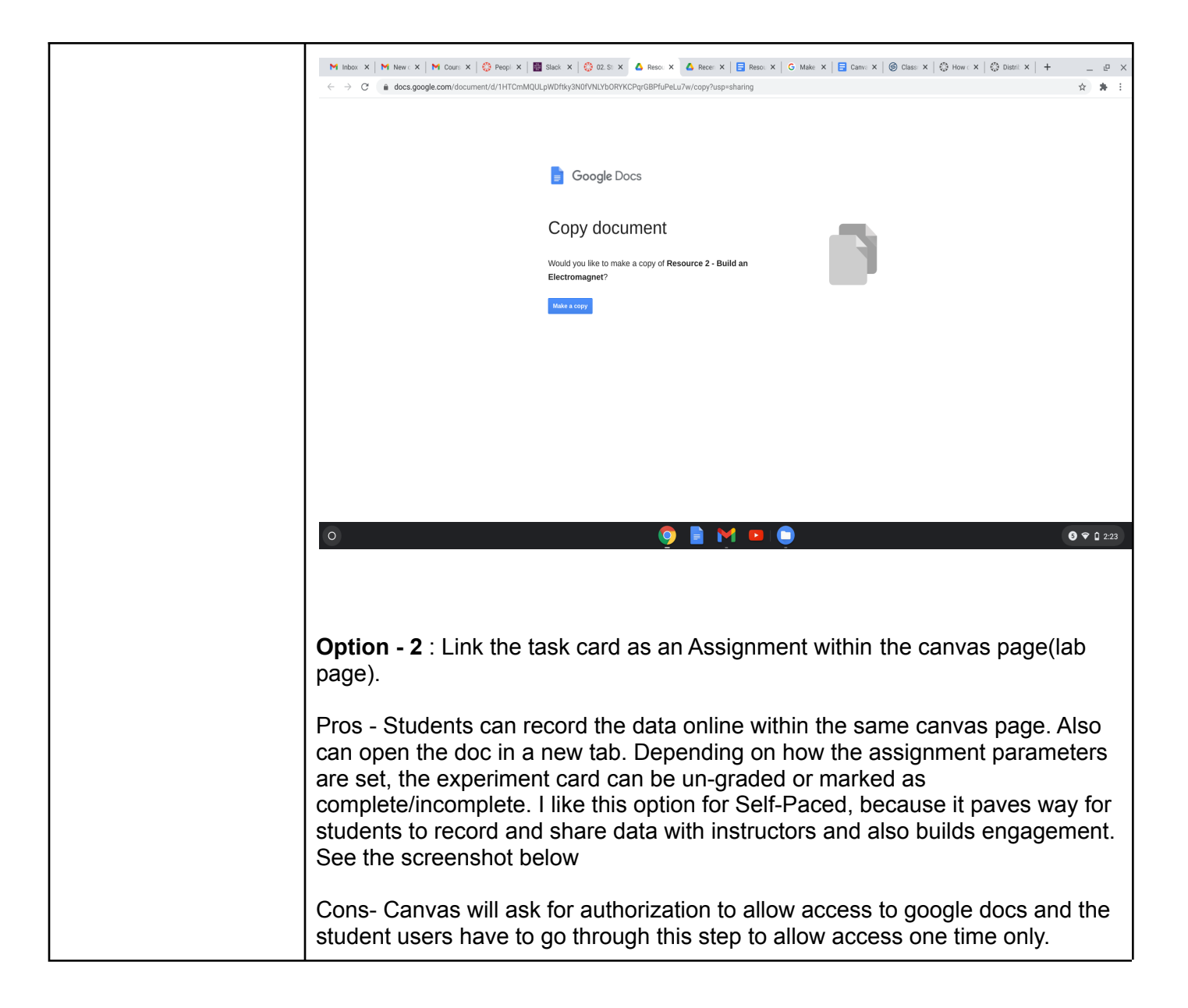

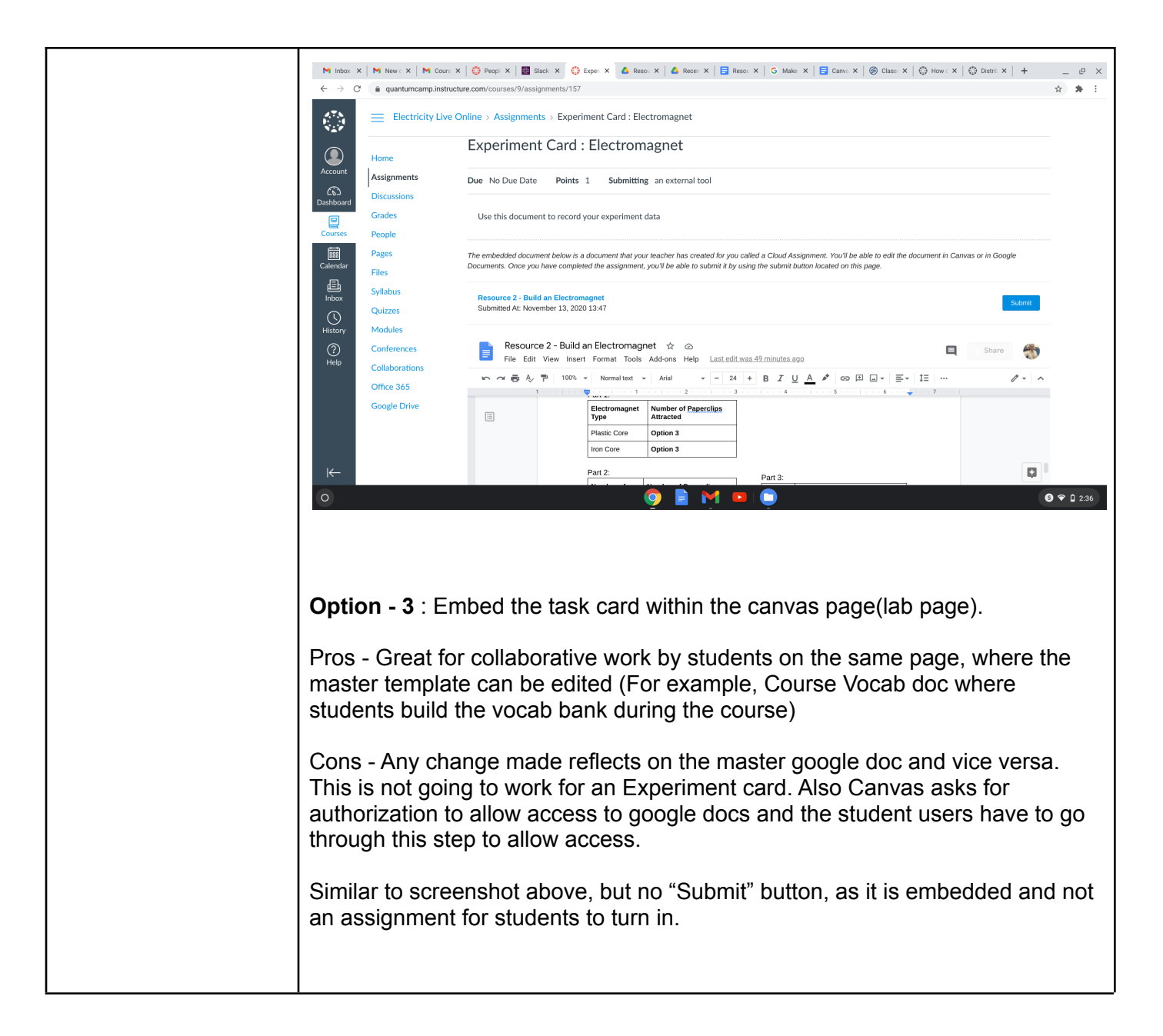